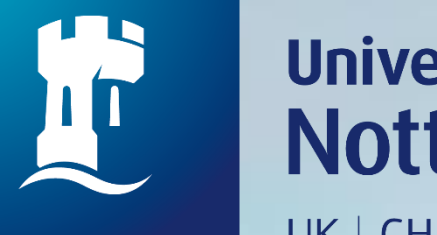

### University of Nottingham UK | CHINA | MALAYSIA

# How to request an Ordinary Loan item that is on loan

Revised since 25/08/2020

 $\rightarrow C$ 

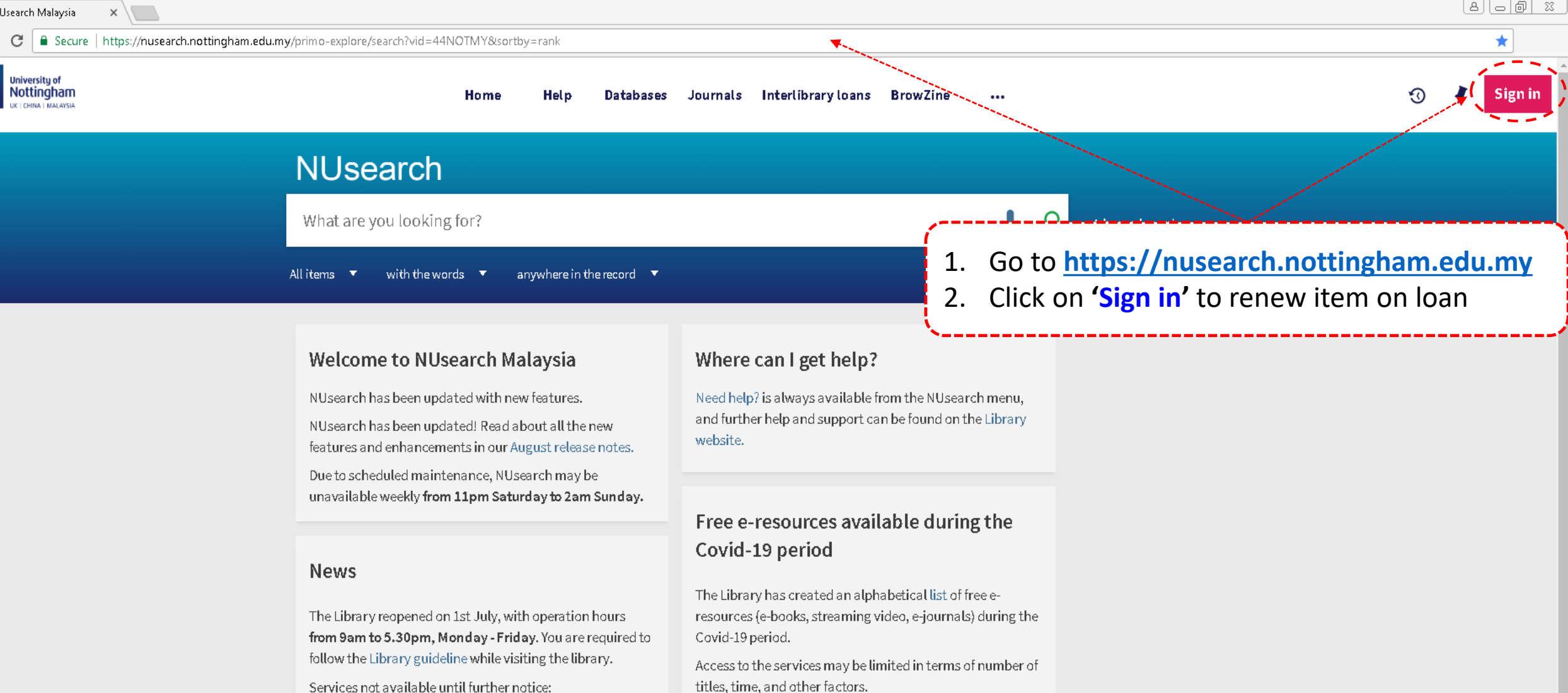

- Library-item hold request
- Meeting rooms
- KLTC Book Loan delivery

Follow us on Twitter for the latest updates about library and our support for your studies, teaching and research.

For any enquiries and assistance, please contact libraryservices@nottingham.edu.my.

Library users/patrons who use them should take note of the publishers' terms and conditions, as well as policies on privacy and use of personal information.

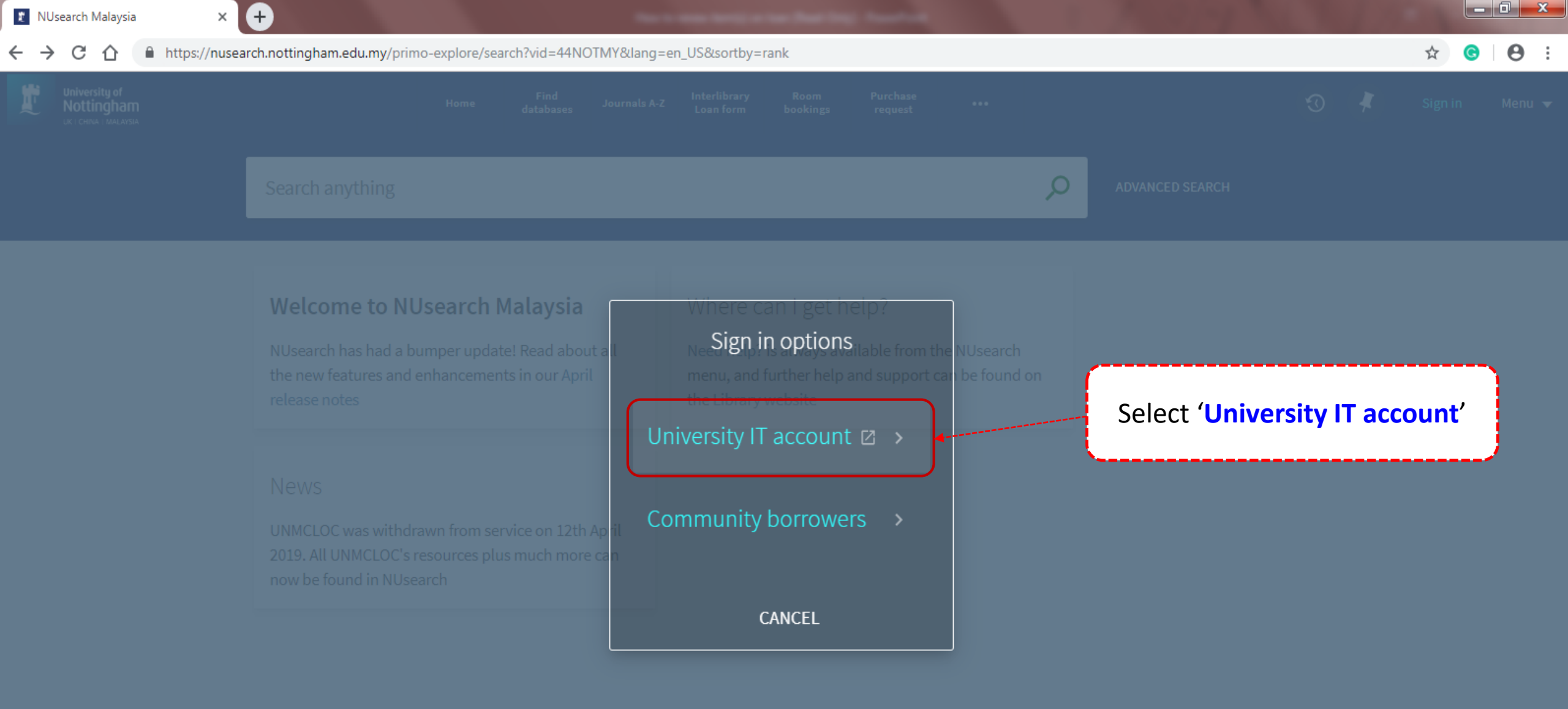

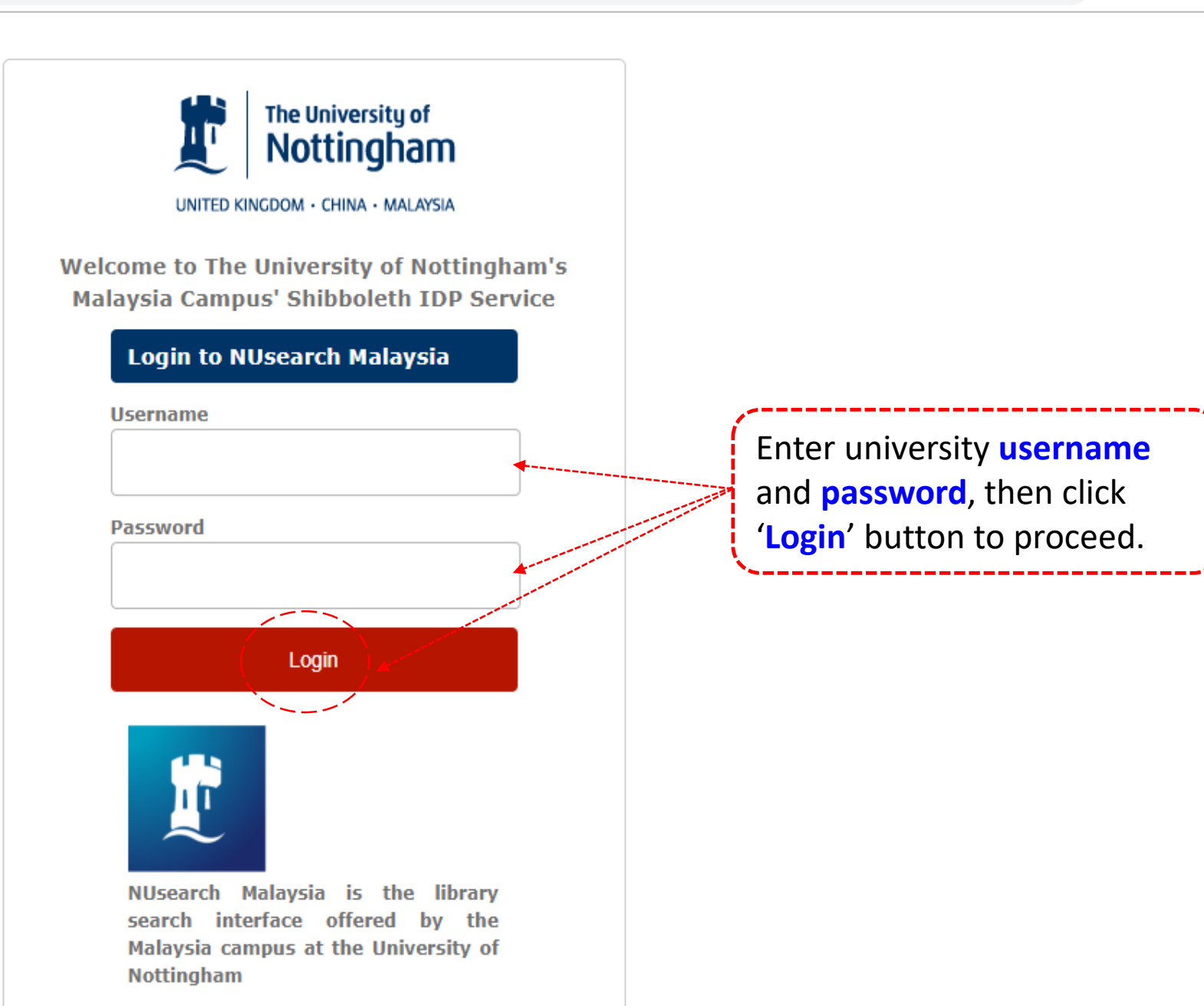

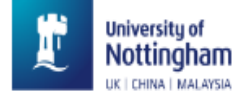

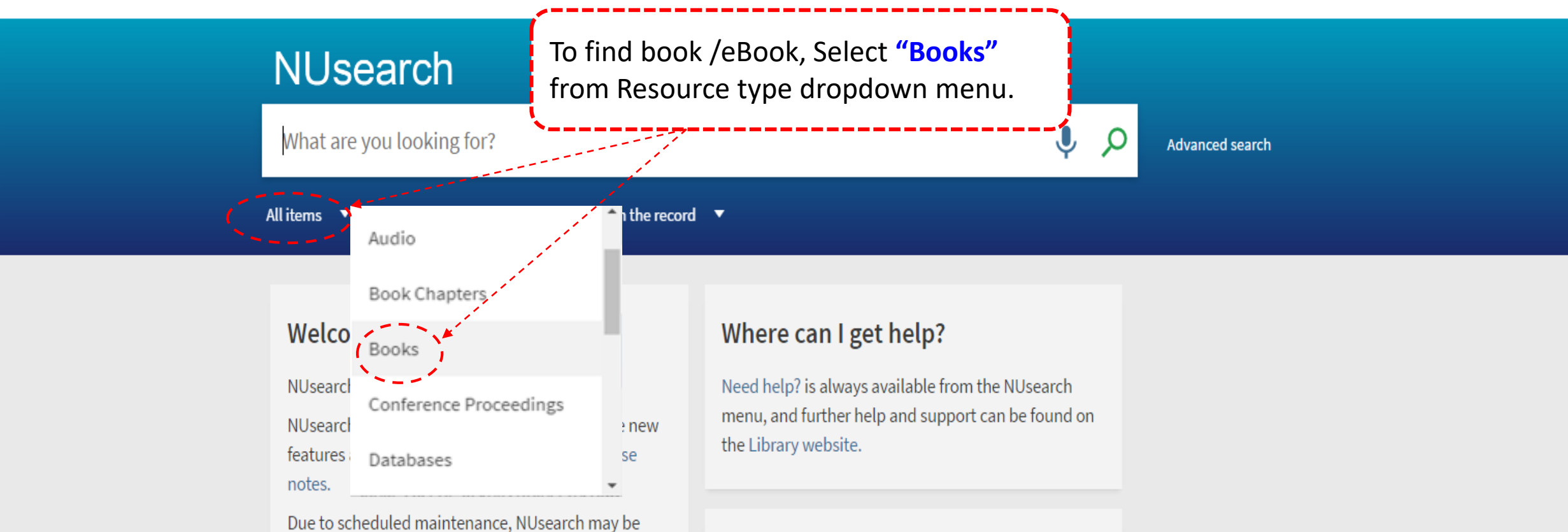

unavailable weekly from 11pm Saturday to 2am Sunday.

### News

The Library reopened on 1st July, with operation hours **from 9am to 5.30pm, Monday - Friday**. You are required to follow the Library guideline while visiting the library.

## Free e-resources available during the Covid-19 period

The Library has created an alphabetical list of free eresources (e-books, streaming video, e-journals) during the Covid-19 period.

Access to the services may be limited in terms of number of titles, time, and other factors.

Library users/patrons who use them should take note

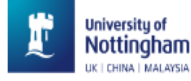

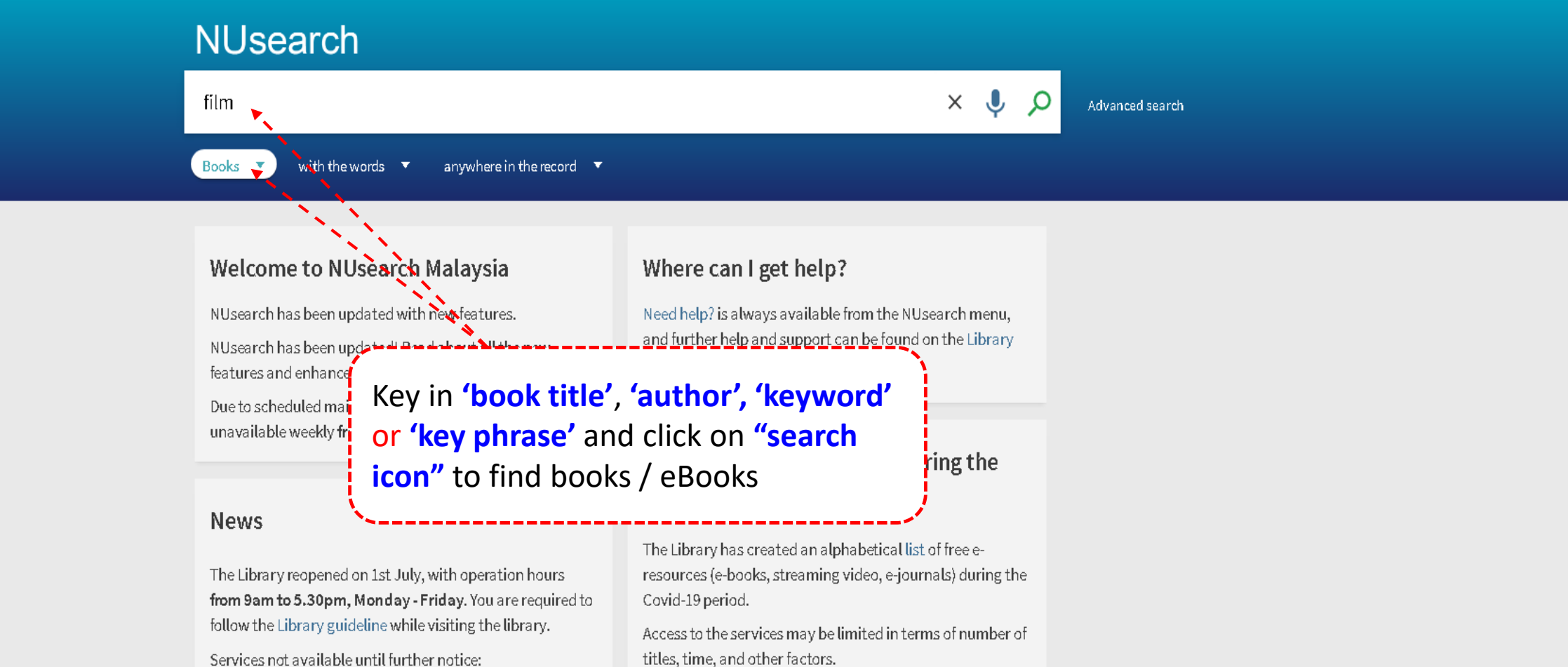

- Library-item hold request
- Meeting rooms
- KLTC Book Loan delivery

Follow us on Twitter for the latest updates about library and our support for your studies, teaching and research.

For any enquiries and assistance, please contact libraryservices@nottingham.edu.my.

Library users/patrons who use them should take note of the publishers' terms and conditions, as well as policies on privacy and use of personal information.

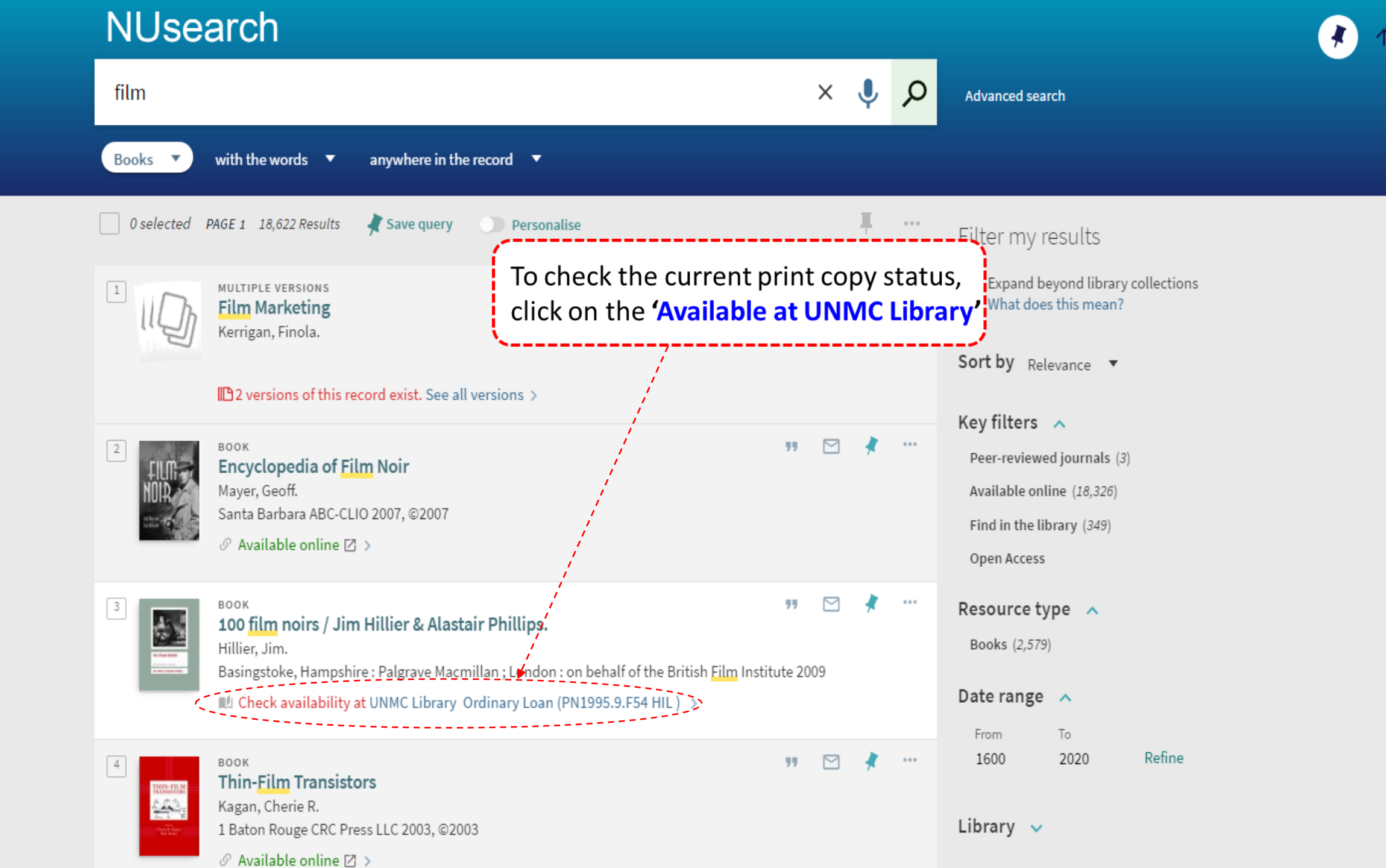

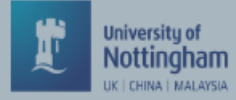

#### Ε. , Ð RIS Export BibTeX EasyBib Mendeley Тор Send to Find in library Find in library REQUEST OPTIONS: Request Details Extra links UNM Library Ordinary Loan PN1995.9.F54 HIL **Hide Details** Tags (1 copy, 0 available, 0 requests) On loan until 28/08/2020 23:59:00 1 - 1 of 1 Records BARCODE TYPE POLICY DESCRIPTION AVAILABILITY On loan until 01/09/2020 23:59:00 200050112X Book 7 Days click on the 'Requests' to proceed Details Title 100 film noirs / Jim Hillier & Alastair Phillips. Author/contributor Hillier, Jim. > Phillips, Alastair, 1963- > British Film Institute > Subject Film noir -- History and criticism > PN1995.9.F54 > Provides an authoritative overview of film noir past and present by examining the core films, themes, Description and critical debates.Offers a strong international dimension and provides new and revealing insights into film noirs from France, Germany, Japan, India, Mexico and beyond. Series BFI screen guides. > Publisher Basingstoke, Hampshire : Palgrave Macmillan ; London : on behalf of the British Film Institute Publication date 2009

X

Format

viii. 282 p. : ill. : 18 cm.

1

Page

.

| University of<br>Nottingham<br>LKT CHINA TMALAYSIA | TOP BIBTEX MENDELEY RIS REFWORKS ONLINE FOR ONLINE FOR CITATION PERMALINK                                                                                                    |
|----------------------------------------------------|----------------------------------------------------------------------------------------------------|
| University of<br>Nottingham                        | SEND TO                                                                                                    |
| DETONNA TINALAISIA                                 | FIND IN LIBRARY Find in library                                                                                                    |
|                                                    | DETAILS                                                                                                    |
|                                                    | TRY THESE LINKS     Details of title you requested:                                                                                                    |
|                                                    | TAGS Pickup Location: * UNM Library                                                                                                    |
|                                                    | CANCEL                                                                                                    |
| •                                                  |                                                                                                    |
| $\sim$                                             |                                                                                                    |
| X                                                  |                                                                                                    |
|                                                    | Details                                                                                                    |
| $\mathbf{\vee}$                                    | Title 100 film noirs / Jim Hillier & Alastair Phillips.                                                                                                    |
|                                                    | Author/contributor Hillier, Jim. > Phillips Alastair 1963 >                                                                                                    |
|                                                    | British Film Institute >                                                                                                    |
|                                                    | Subject History and criticism >                                                                                                    |
| Note : You may<br>upon receive t<br>Services       | y collect the loan item at Library,<br>:he notification email from Library<br>debates.Offers a strong international dimension and provides new and revealing insights<br>rs from France, Germany, Japan, India, Mexico and beyond.<br>uides. > |
| Pipe<br>1                                          | Publisher Basingstoke, Hampshire : Palgrave Macmillan ; London : on behalf of the British Film Institute                                                                                                    |
| ×                                                  | Publication date     2009       Format     viii, 282 p. : ill. ; 18 cm.                                                                                                    |

**v** - 1

😰 Society and the language 🗙 🔰

へ

X

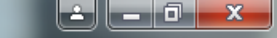

🛛 C 🔒 Secure 🛛 https://nusearch.nottingham.edu.my/primo-explore/fulldisplay?docid=44NOTMY\_ALMA2116149360005562&context=L&vid=44NOTMY&lang=en\_US&search\_scope=44NOTMY\_LOCAL&adaptor=Local%20Search%2 🛠 📀

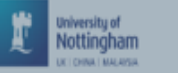

←

an film and the

BOOK **100 film noirs / Jim Hillier & Alastair Phillips.** Hillier, Jim. Basingstoke, Hampshire : Palgrave Macmillan ; London : on behalf of the British Film Institute 2009 Check availability at UNMC Library Ordinary Loan (PN 1995.9.F54 HIL) >

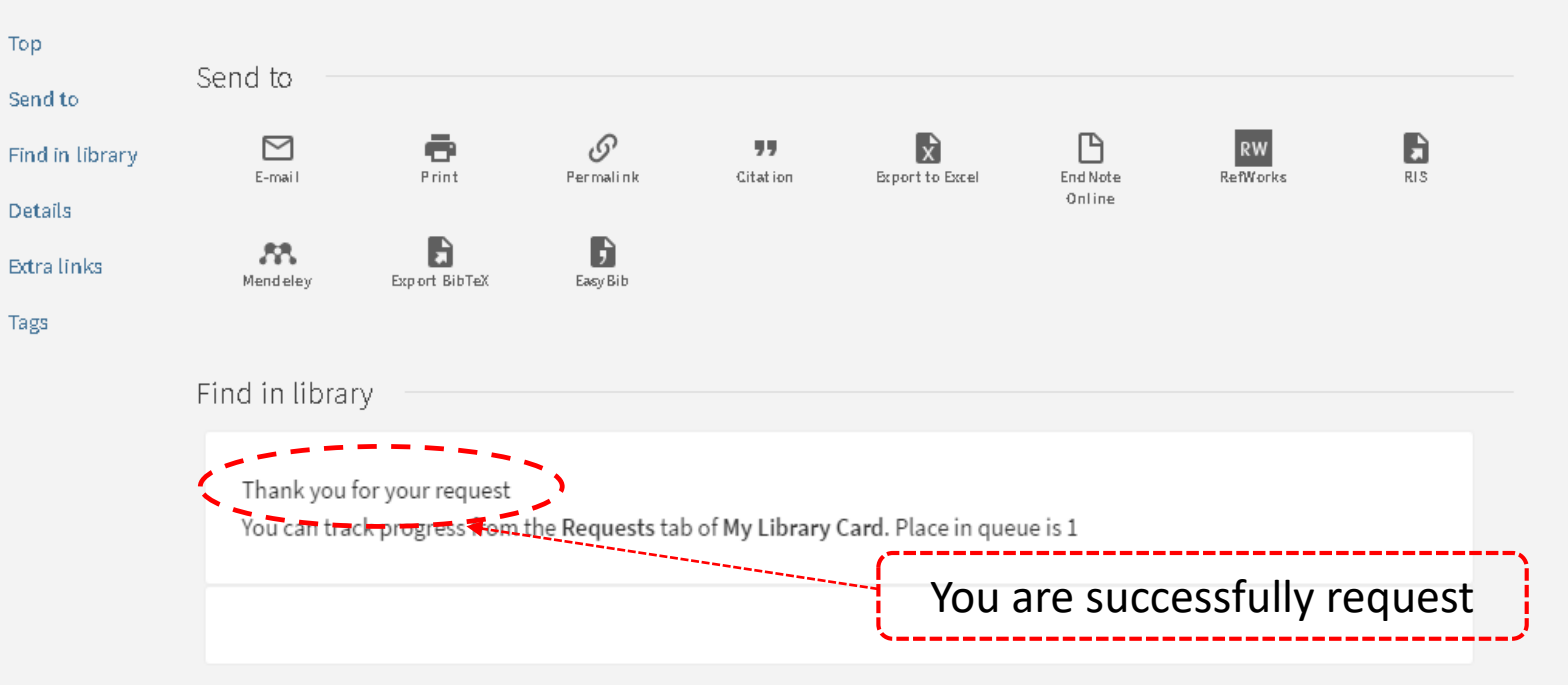

Details

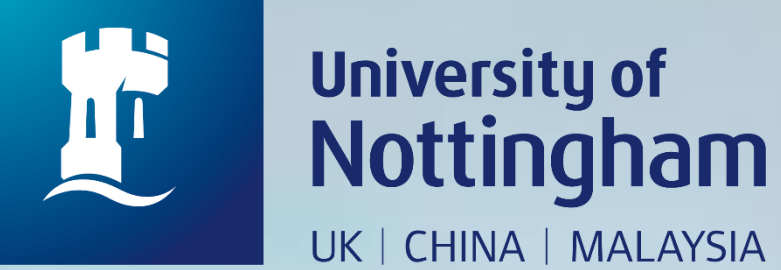

## HOW TO CHECK YOUR REQUEST ITEM(S)

Revised since 25/08/2020

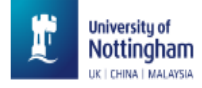

|   | NILleaarch                                                                                                    |                                                                                                    |     | SIGNED IN AS:<br>ABDULLAH, ROHAIDA                      | Sign out |
|---|----------------------------------------------------------------------------------------------------|----------------------------------------------------------------------------------------------------|-----|---------------------------------------------------------|----------|
|   | What are you looking for?                                                                                                    | J. L                                                                                                    |     | My Library Card                                         |          |
| A | ll items ▼ with the words ▼ anywhere in the record ▼                                                                                                    | Υ · · ·                                                                                                    |     | My Loans<br>My Requests                                 |          |
|   | Welcome to NUsearch Malaysia<br>NUsearch has been updated with new features.<br>NUsearch has been updated! Read about all the new<br>features and enhancements in our August release notes.<br>Due to scheduled maintenance, NUsearch may be<br>unavailable weekly from 11pm Saturday to 2am Sunday. | Where can I get help?<br>Need help? is always available from the NUsearch menu,<br>and further help and support can be found on the Library<br>website.<br>Free e-resources available during the<br>Covid-19 period                                                                                                    | *** | <ul> <li>Saved items</li> <li>Search history</li> </ul> |          |
|   | News<br>The Library reopened on 1st July, with o<br>from 9am to 5.30pm, Monday - Friday.<br>follow the Library guideline while visiting the library.<br>Services not available until further notice:<br>Library-item hold request<br>Meeting rooms<br>KLTC Book Loan delivery                        | op down menu and select 'My<br>d' to view your library account<br>Access to the services may be limited in terms of number of<br>titles, time, and other factors.<br>Library users/patrons who use them should take note of the<br>publishers' terms and conditions, as well as policies on<br>privacy and use of personal information. |     |                                                         |          |

Follow us on Twitter for the latest updates about library and our support for your studies, teaching and research.

👔 NUsearch Malaysia 🛛 🗙 🦳

← → C 🔒 Secure | https://nusearch.nottingham.edu.my/primo-explore/account?vid=44NOTMY&section=requests&lang=en\_US

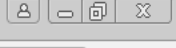

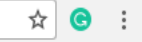

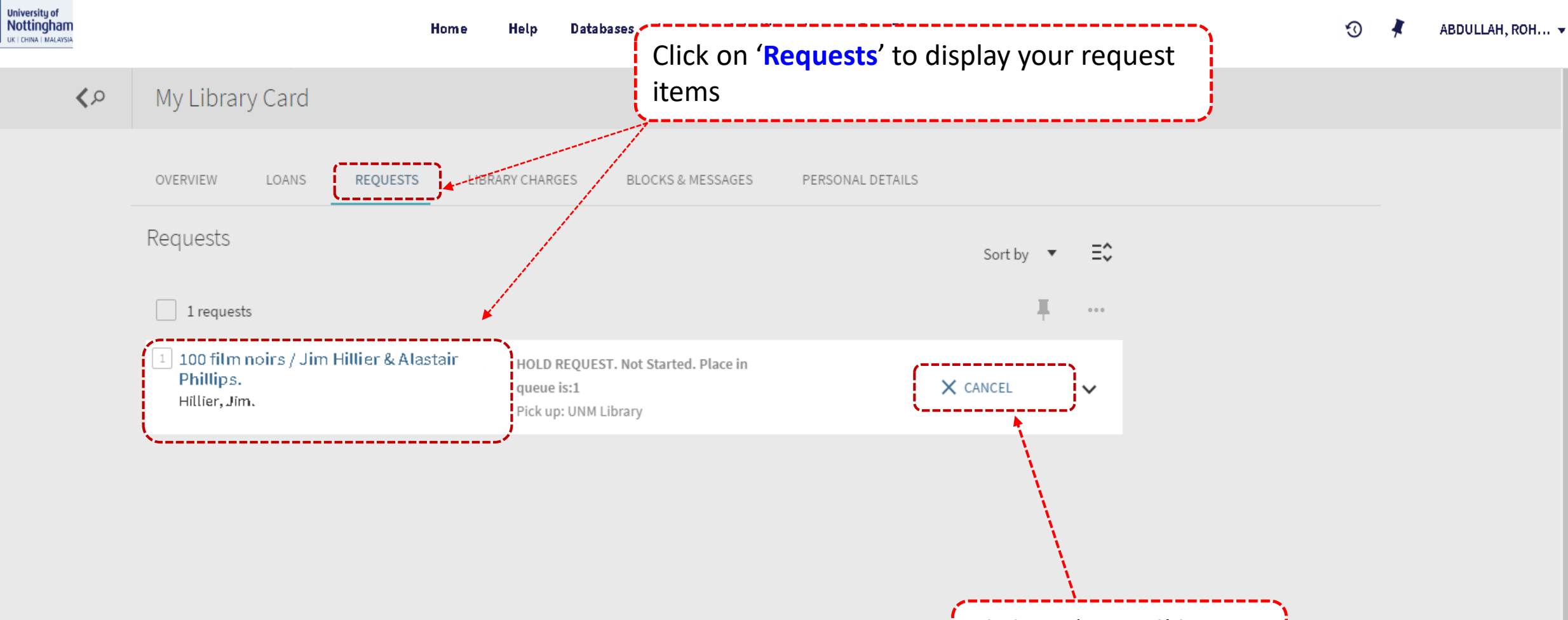

Click on 'Cancel' button to cancel your request.

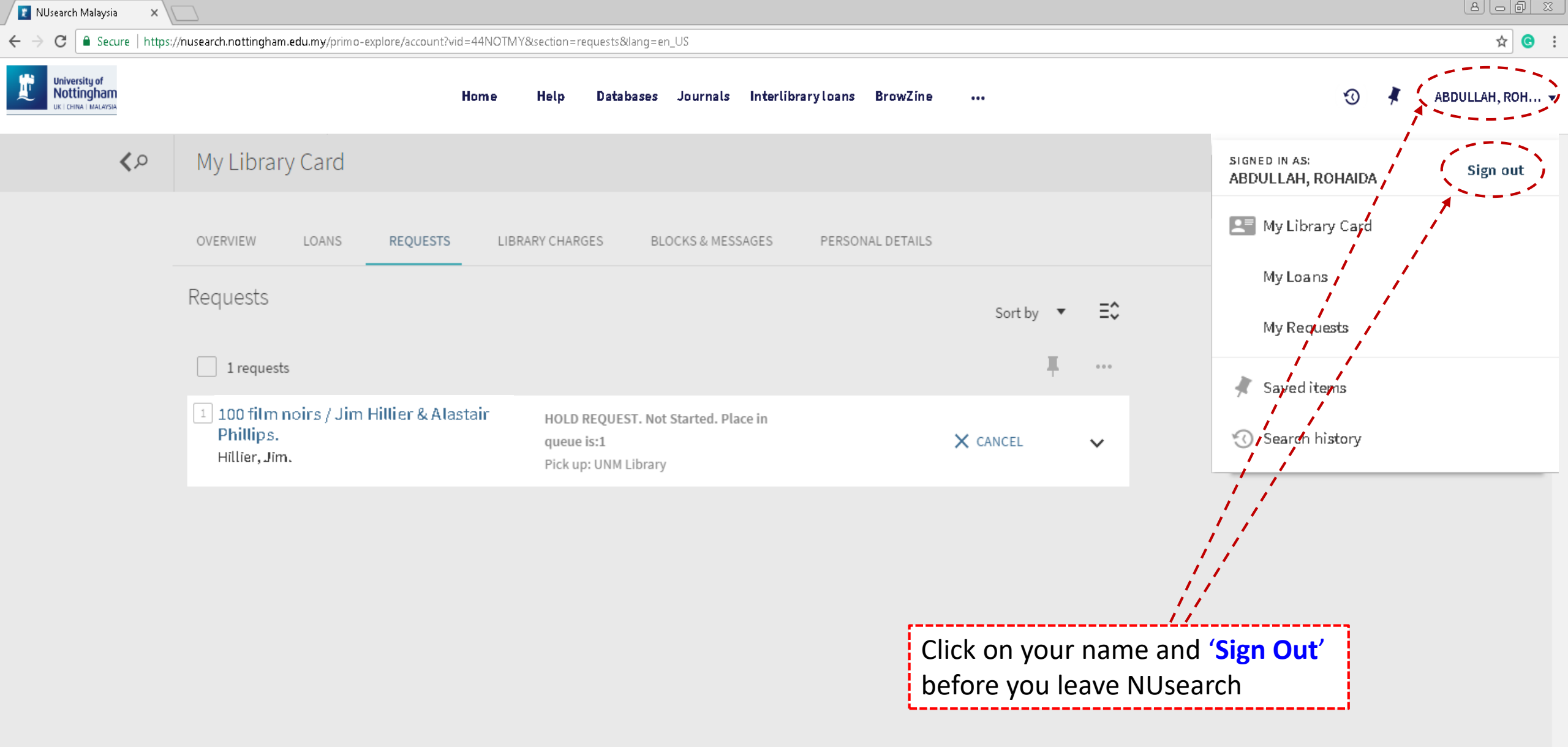